### การเรียกใช้งานโปรแกรมเทอร์โบซี (Turbo C)

ภาษาซีที่กล่าวถึงในวิชานี้เป็นโปรแกรมเทอร์โบซีของบริษัทบอร์แลนด์ (Turbo C Borland International, Inc. Version 2.0) การเข้าถึงโปรแกรมเทอร์โบซี ให้ทำการเลือก ไฟล์ TC.EXE ในไดเร็กเทอร์รีของเทอร์โบซี จะเข้าสู่โปรแกรมเทอร์โบซี รูปที่ ผ1

## เมนูคำสั่งของ Turbo C

เมนูกำสั่งของภาษาซีสามารถเรียกใช้ได้โดยการกดคีย์ ALT พร้อมอักษรภาษาอังกฤษตัว แรกของชื่อเมนู เช่น กด Alt+F ก็จะมีเมนู File ปรากฏขึ้น รูปที่ ผ1

| File                                                                    | Edit R                                                      | un <mark>C</mark> ompi | le <mark>P</mark> rojec | t <mark>O</mark> ptio | ns <mark>D</mark> ebug | Break/wat      | tch |
|-------------------------------------------------------------------------|-------------------------------------------------------------|------------------------|-------------------------|-----------------------|------------------------|----------------|-----|
| Load<br>Pick<br>New<br>Save<br>Write<br>Direc<br>Chang<br>OS sh<br>Quit | F3<br>Alt-F3<br>F2<br>to<br>tory<br>je dir<br>lell<br>Alt-X | ol 1 Ins               | ert Indent              | Tab Fill (            | Unindent               | C : NONAME . C |     |
|                                                                         |                                                             |                        |                         |                       |                        |                |     |
| F1-Help                                                                 | F5-Zoom                                                     | F6-Switch              | F7-Trace                | F8-Step               | F9-Make                | -10-Menu       | NUM |

รูปที่ ผ1 หน้าต่างของโปรแกรมเทอร์โบซี

#### 1. เมนู File (ALT+F) แบ่งเป็นเมนูย่อยดังนี้

- คำสั่ง Lode (F3) เป็นคำสั่งที่ใช้ในการเปิดไฟล์ที่มีอยู่แล้วขึ้นมาแก้ไข
- คำสั่ง Pick (Alt+F3) เป็นกำสั่งที่ใช้ในการเปิดไฟล์ที่เพิ่งจะเปิดไป
- คำสั่ง New เป็นคำสั่งที่ใช้ในการเริ่มต้นเขียนโปรแกรมใหม่
- คำสั่ง Save (F2) เป็นคำสั่งที่ใช้ในการบันทึกโปรแกรม
- คำสั่ง Write to เป็นคำสั่งที่ใช้ในการบันทึกโปรแกรมโดยที่เราสามารถตั้งชื่อ ไฟล์ใหม่ได้
- คำสั่ง Directory เป็นกำสั่งที่ใช้ในการแสดงไดเร็กทอรีที่เครื่องติดต่ออยู่
- คำสั่ง Change Dir เป็นคำสั่งที่ใช้ในการเปลี่ยนไดเร็กทอรี
- คำสั่ง OS Shell เป็นกำสั่งที่ใช้เข้าสู่ระบบ DOS ชั่วคราว ซึ่งจะใช้กำสั่ง EXIT ใน การออกจาก DOS
- คำสั่ง Quit (Alt+X) เป็นคำสั่งที่ใช้ออกจากโปรแกรม TERBO C
- 2. เมนู Edit (Alt+E) เป็นเมนูที่ใช้ในการเขียนและแก้ใขโปรแกรม (Source program)
- เมนู Run (Ctrl+F9) เป็นเมนูที่ใช้ในการรันโปรแกรม
- 4. เมนู Compile (Alt+F9) เป็นเมนูที่ใช้ในการคอมไพล์โปรแกรม
- 5. เมนู Project (Alt+P) เป็นเมนูที่ใช้ในการรันโปรเจ็คต์ไฟล์
- 6. เมนู Options (Alt+O) เป็นเมนูที่ใช้ในการปรับปรุงคุณลักษณะของโปรแกรม
- เมนู Debug (Alt+D) เป็นเมนูที่ใช้ในการตรวจสอบและแก้ไขปัญหาในการเขียน โปรแกรม
- 8. เมนู Break/watch (Alt+B) เป็นเมนูที่ใช้ในการดูก่าของตัวแปรตอนรันโปรแกรม

### การใช้คีย์ลัด (Hot Key) ใน Turbo C

การใช้คีย์ลัดใน Turbo C ส่วนใหญ่เราจะใช้ในเวลาที่เราพิมพ์หรือมีการแก้ไขโปรแกรม เท่านั้น ตารางที่ ผ1

ตารางที่ ผ1 คีย์ลัค(Hot Key) ของ Turbo C

| คีย์ | แทนคำสั่ง | ความหมาย                             |
|------|-----------|--------------------------------------|
| F1   | Help      | อธิบายกำสั่งต่างๆ                    |
| F2   | Save      | บันทึกโปรแกรม                        |
| F3   | Load      | เรียกโปรแกรมที่บันทึกไว้มาแก้ไข      |
| F5   | Zoom      | งยายหรือลคหน้าต่าง Editor            |
| F6   | Switch    | สลับหน้าต่างระหว่าง Edit กับ Message |
| F8   | Step      | สั่งให้โปรแกรมทำงานแบบทีละบรรทัด     |
| F10  | Menu      | ไปที่เมนูกำสั่ง                      |

หมายเหตุ หน้าต่าง Message จะมีข้อความแสดงขึ้นเวลาที่คอมไพล์แล้วเกิด Error

# คำสั่งเกี่ยวกับ Block

| คำสั่ง    | การทำงาน                               |
|-----------|----------------------------------------|
| CTRL+Y    | ลบข้อความ ณ ตำแหน่งเคอร์เซอร์ 1 บรรทัด |
| CTRL+K, B | กำหนดต้น Block                         |
| CTRL+K, K | กำหนดท้าย Block                        |
| CTRL+K, C | กัคถอก Block                           |
| CTRL+K, V | ย้าย Block                             |
| CTRL+K, Y | ลบข้อมูลใน Block                       |
| CTRL+K, H | ซ่อนหรือแสดง Block                     |

ตารางที่ ผ2 คำสั่งที่ใช้เกี่ยวกับ Block

### การป้อนโปรแกรม

ให้เลือกเมนู Edit ด้วยการคีย์ Alt+E แล้วกด Enter เพื่อเข้าสู่โหมด Editor (เขียน, แก้ไข โปรแกรม)

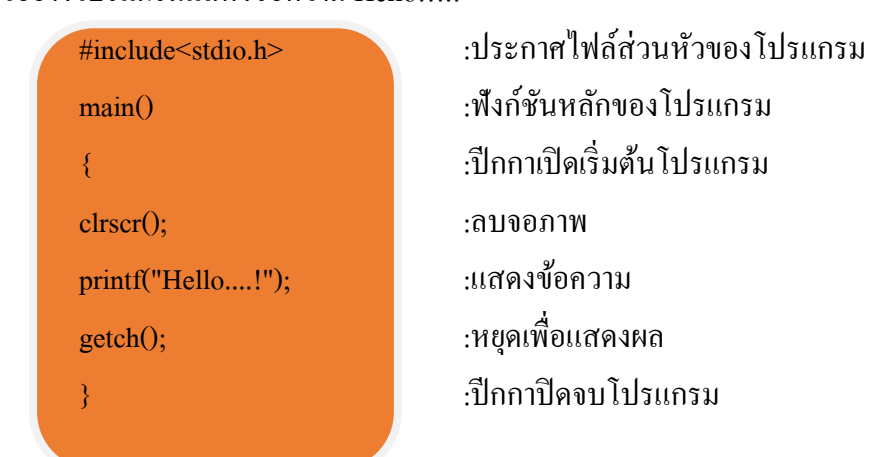

ตัวอย่างโปรแกรมแสดงข้อความ Hello....!

### การคอมไพล์โปรแกรม (Compile)

การคอมไพล์จะทำหลังการป้อนโปรแกรมเสร็จแล้ว โคยใช้เมนู Compile หรือคีย์ Alt+F9 หลังจากคอมไพล์แล้วจะมี Box แสดงสถานะการคอมไพล์ว่าถูกต้องหรือมีการผิดพลาด (Error) ในรูปที่ ผ2 จะเป็นการคอมไพล์ที่สมบูรณ์ คือ ไม่มี Error

| Compiling —                                         |                        |                       |  |  |  |
|-----------------------------------------------------|------------------------|-----------------------|--|--|--|
| Main file: NONAME.C<br>Compiling: EDITOR • NONAME.C |                        |                       |  |  |  |
| Lines compiled:<br>Warnings:<br>Errors:             | Total<br>221<br>Ø<br>Ø | File<br>221<br>0<br>0 |  |  |  |
| Available memory:                                   | 273K                   |                       |  |  |  |
| Success :                                           | Press                  | any key               |  |  |  |

รูปที่ ผ2 แสดงการคอมไพล์แบบไม่มีข้อผิดพลาด (Error)

### การให้โปรแกรมทำงาน (Run)

การให้โปรแกรมทำงาน เป็นการนำโปรแกรมที่ถูกคอมไพล์หรือแปลความหมายเสร็จ เรียบร้อยแล้วมาทำงาน โดยใช้เมนู Run หรือคีย์ Ctrl+F9 หากโปรแกรมที่เราสั่ง Run ยัง ไม่มีการคอมไพล์ หรือมีการแก้ไขมาแล้ว Turbo C ก็จะทำการคอมไพล์ให้ใหม่โดย อัตโนมัติ

โปรแกรมที่สั่งให้มีการแสดงผลที่หน้าจอภาพ ถ้าต้องการให้ผลทำงานแสดงผล สามารถ กลับไปดูผลที่หน้าจอครั้งล่าสุดที่เราสั่งงาน ได้โดยกีย์ Alt+F5 และกดกีย์ Esc หรือกีย์ ใดๆ เพื่อกลับมายังโหมด Editor

# ปัญหาที่อาจเกิดคอมไพล์โปรแกรม

ปัญหาที่อาจเกิดขึ้นใน Turbo C เมื่อสั่ง Compile โปรแกรมหรือ Run โปรแกรม Turbo C จะหาไฟล์ที่กำหนดในคำสั่ง #include< > คือไฟล์ (\*.h) หรือ Library File ไม่พบ ซึ่งเรา สามารถแก้ไขได้โดยการตั้งค่า Directories ให้ถูกต้องตามที่อยู่จริงของ Include File หรือ Library File

วิธีการคือเข้าสู่เมนู Options (Alt+O) แล้วเลือกที่ Directories กด Enter หน้าจอจะปรากฎ รูปที่ ผ3

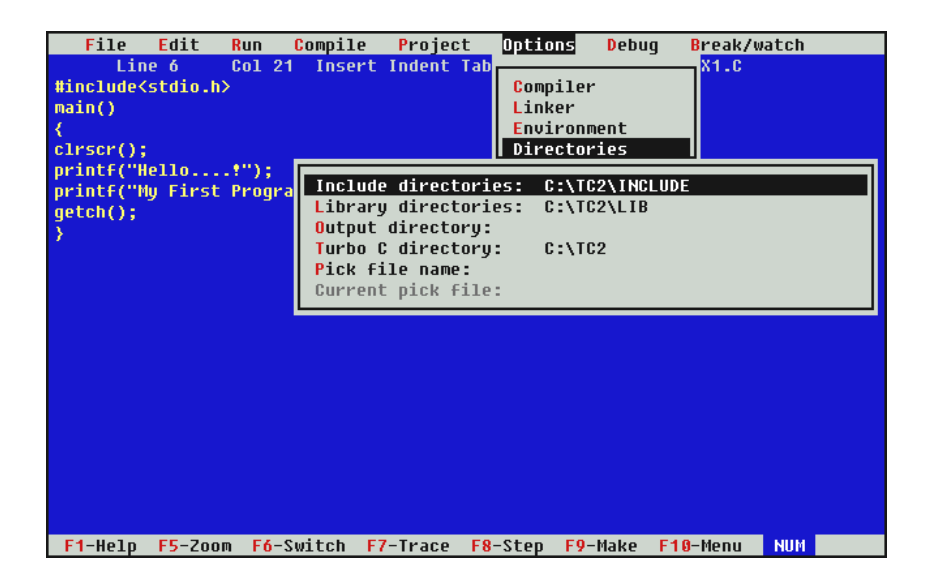

รูปที่ ผ3 การตั้งค่า Include Directories ในเมนู Options

ให้เลื่อนแถบสว่างมาที่ Include Directories และกด Enter แล้วพิมพ์ใดเร็คเทอรี่ที่ต้องการ แก้ไข และกด Enter ในตัวอย่างนี้ Turbo C จะอยู่ในไดเร็คเทอรี่ TC เราจึงต้องแก้โดยการ พิมพ์ รูปที่ ผ4 Include Directories C:\TC2\INCLUDE

รูปที่ ผ4 แสดงที่อยู่ของ Include Directories

456

หลังจากแก้ไขในส่วนของ Include เรียบร้อยแล้วให้เลื่อนแถบสว่างมาที่ Library Directories แล้วกด Enter แล้วพิมพ์ข้อความใหม่ รูปที่ ผ5

C:\TC2\LIB

รูปที่ ผ5 แสดงที่อยู่ของ Library Directories

แล้วกคคีย์ Enter หลังจากแก้ไขข้อมูลเรียบร้อยแล้วจะเหมือน รูปที่ ผ6

| File Edit Run<br>Line 6 Col 21<br>#include <stdio.h><br/>main()<br/>{<br/>clrscr();</stdio.h> | Compile Project<br>Insert Indent Tal                                                                                    | Dptions Debu<br>Compiler<br>Linker<br>Environment<br>Directories | ug Break/watch<br>X1.C |  |
|-----------------------------------------------------------------------------------------------|----------------------------------------------------------------------------------------------------|------------------------------------------------------------------|------------------------|--|
| <pre>printf("Hello!"); printf("My First Progra getch(); }</pre>                               | Include director:<br>Library directors<br>Output directory<br>Turbo C directory<br>Pick file name:<br>Current pick file | ies: C:\TC2\ING<br>ies: C:\TC2\LIG<br>:<br>y: C:\TC2<br>e:       | SLUDE<br>3             |  |
|                                                                                               |                                                                                                    |                                                                  |                        |  |
| F1-Help F5-Zoom F6-S                                                                          | witch F7-Trace F                                                                                                    | 8-Step F9-Make                                                   | F10-Menu NUM           |  |

รูปที่ ผ6 การตั้งค่า Library Directories ในเมนู Options

หลังจากตั้งก่าไดเร็กเทอรี่ถูกต้องแล้ว ต้องทำการบันทึกข้อมูลไว้เพื่อเวลาที่เราโปรแกรม อีกครั้งจะได้ไม่ต้องตั้งก่าใหม่ ซึ่งเราสามารถบันทึกข้อมูลได้โดยแถบ Save Options ของ เมนู Options รูปที่ ผ7

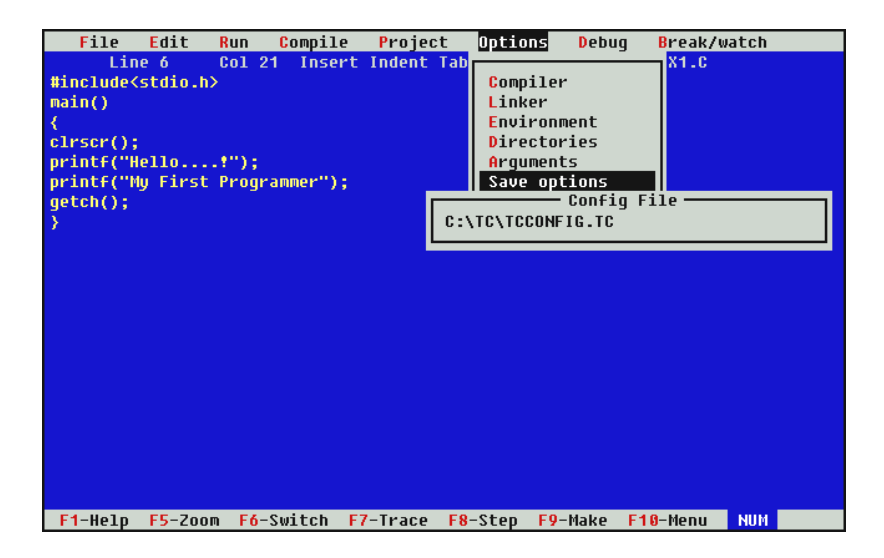

รูปที่ ผ7 การ Save Options ในเมนู Options

เมื่อเลือกแถบ Save Options แล้วกด Enter จะปรากฏบลีอกข้อความแสดงตำแหน่งของ TCCONFIG File ของ Turbo C ให้เรากด Enter จะปรากฏข้อความ รูปที่ ผ8

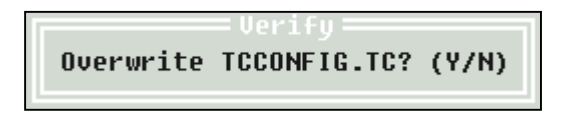

รูปที่ ผ8 ข้อความสอบถามการบันทึกแทนที่ (Overwrite)

เมื่อปรากฏข้อความ รูปที่ ผ8 ให้กค Y เพื่อยืนยันการบันทึกแทนที่ข้อมูลที่มีอยู่เคิมเป็นอัน สิ้นสุดการตั้งค่าไดเร็คเทอรี่ จากนั้นเรากีสามารถเขียนโปรแกรมและ Compile เพื่อ Run ได้ตามปกติ